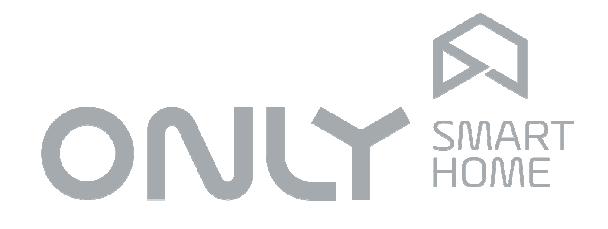

# **BUS & Networking**

# Manual de Utilizador

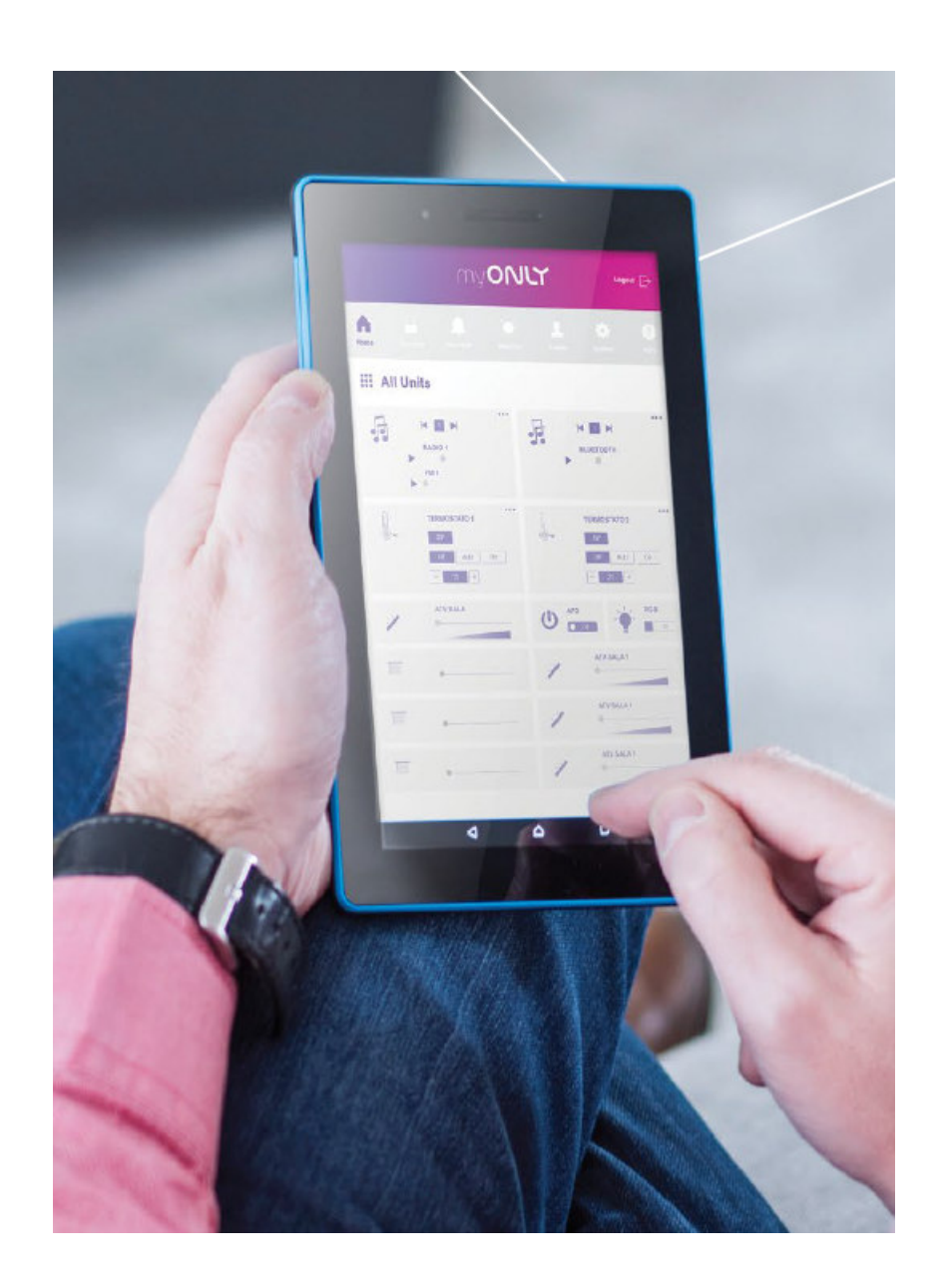

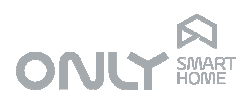

## Índice

| ndice             | . 2 |
|-------------------|-----|
| DESCRIÇÃO         | . 3 |
| NSTALAÇÃO         | . 3 |
| SOUEMA DE LIGAÇÃO | .3  |
| GUIA PRÁTICO      | . 4 |

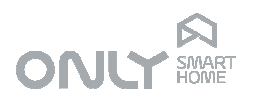

## DESCRIÇÃO

O D-FTC2E é uma Gateway que faz a ligação do BUS ONLY a uma rede ETHERNET permitindo o controlo e visualização remoto da instalação de domótica pela internet. É ligado a um Router através de conector RJ45 10/100 Base T.

### INSTALAÇÃO

Usando o seu dispositivo móvel deverá fazer a instalação gratuita da aplicação ONLY / Everfid disponível na App Store, ou App Only / Welink no Google Play (<u>http://www.only-smartbuildings.com/pt/application/</u>).

Colocar o D-FTC2E em modo de aprendizagem de todos os módulos da instalação pressionando a tecla PROG durante 5s até piscarem os 2 LEDs vermelhos. Esta operação demora mais ou menos tempo consoante o nº de módulos na instalação.

Para facilitar a identificação do módulo numa rede informática, a partir da versão V2.3 todos os D-FTC2E têm um endereço IP estático.

As predefinições de rede são endereço IP: 192.168.1.60, máscara de sub-rede: 255.255.255.0 e gateway: 192.168.1.1.

Caso seja necessário alterar estas definições conecte o seu PC diretamente ao módulo com um cabo de rede, abra um internet browser e entre na página de configuração da interface ethernet do módulo.

Nota: Para versões superiores a V2.5 deve utilizar um software específico de configuração da interface ethernet do módulo e que pode ser solicitado à ONLY. Abrir a aplicação ONLY no seu dispositivo móvel, introduzir o endereço IP obtido acima e o nº de porta 1470. No passo seguinte, antes de premir o botão de Registo, deverá introduzir um PIN de 8 dígitos nas teclas 1...4 do D-FTC2E.

Nota: A primeira vez que definir o PIN, este deverá ser introduzido duas vezes consecutivas.

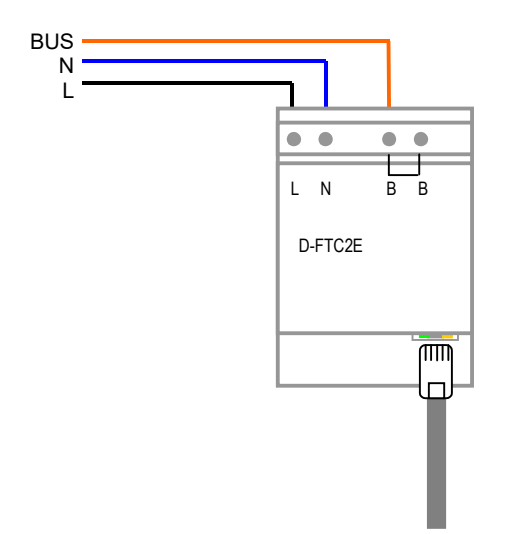

## ESQUEMA DE LIGAÇÃO

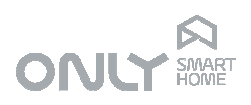

## **GUIA PRÁTICO**

## 0. Preparação

#### A gateway ONLY D-FTC2E

É neste dispositivo que se efetuam os ajustes de novos módulos instalados.

# Rede WiFi do dispositivo móvel

A rede WiFi do dispositivo móvel deverá ser a mesma LAN da rede onde está ligado da gateway ONLY D-FTC2E.

#### Como testar?

Abra a app ONLY e ligue/desligue qualquer circuito. Se funcionar a o iPhone está na rede correta.

#### Onde está a gateway D-FTC2E?

Normalmente está num Quadro Elétrico. Para executar o procedimento descrito neste manual, deverá estar com o dispositivo móvel junto da *gateway* D-FTC2E

## 1. Reconhecer novos módulos na "Gateway" ONLY D-FTC2E

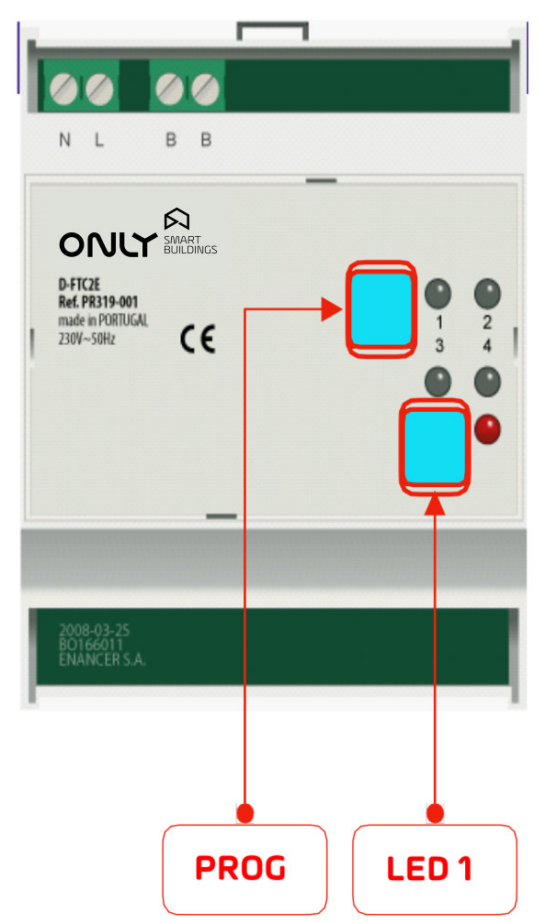

Apertar botão PROG durante 5 segundos

LED 1 pisca brevemente Ao fim de 5 segundos

LED 1 acende fixo Nesta fase do processo a gateway lê toda a instalação

LED 1 pisca periodicamente A gateway nesta fase grava os novos módulos e atualiza estados.

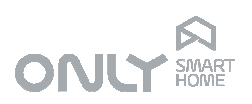

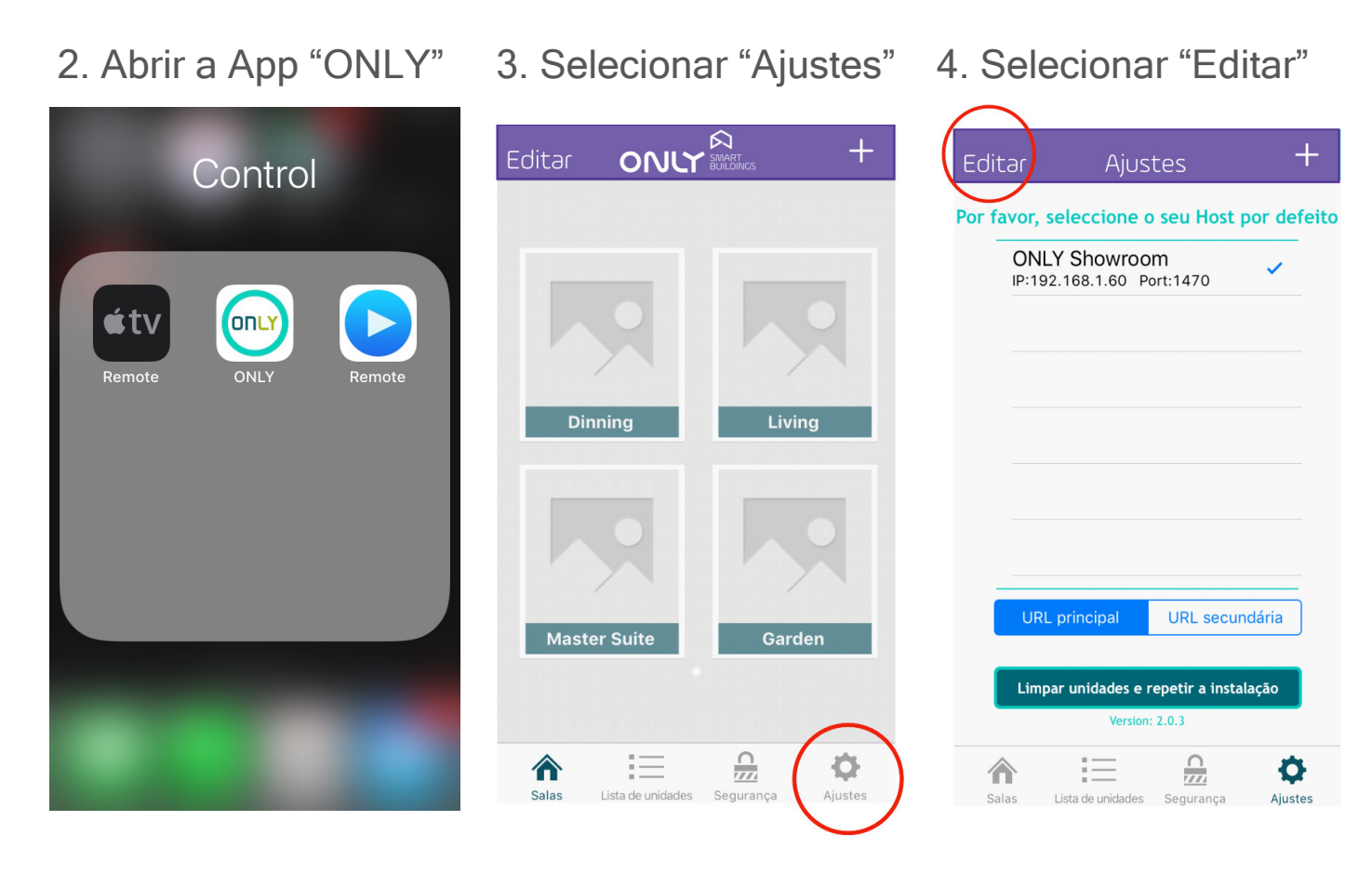

Não selecione "Limpar unidades e repetir instalação".

Estes procedimentos apaga todos os dados da App!

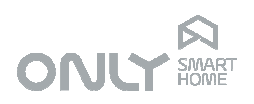

## 5. Selecione "Gateway"

#### 6. Modo Edição < Editar Host ONLY Showroom **Edit Host Information** N L Por favor, seleccione o seu Host por defeito Por favor, introduza o nome do Host (Ex. A minha casa Wifi, A minha casa 3G, ONLY Showroom etc). IP:192.168.1.60 Port:1470 **ONLY Showroom**

Pode alterá-lo para outro endereço IP ou URL. 192.168.1.60 O número da Porta do sistema é de fábrica 1470. 1470 **URL** principal URL secundária Save Editar Limpar unidades e repetir a instalação  $\equiv$ ¢ 俞 俞 = Salas Lista de unidades Seguranca Aiustes

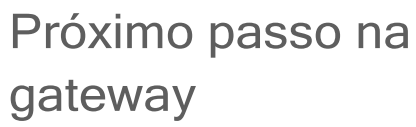

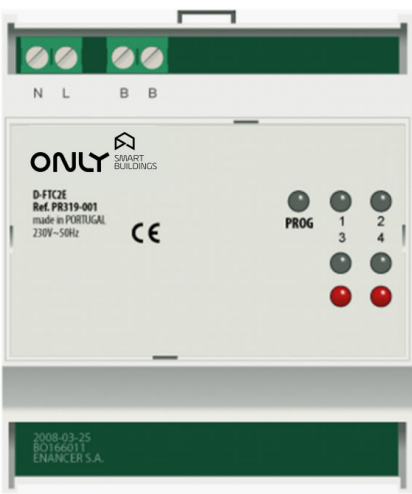

Não selecione "Limpar unidades e repetir instalação".

Estes procedimentos apaga todos os dados da App!

Q

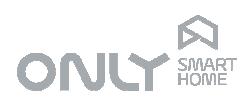

# 7. Introduza PIN na gateway FTC2E

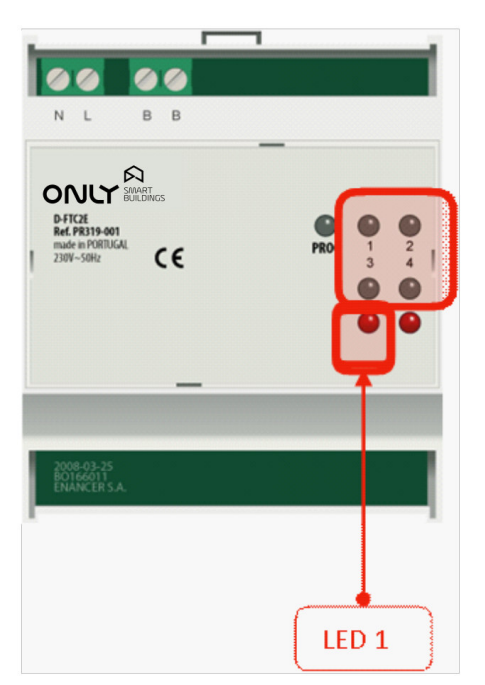

#### Introduza o PIN

Use os botões 1, 2, 3, 4 para introduzir o PIN que foi definido no início da primeira instalação do sistema.

LED 01 muda de cor Muda de cor (verde/vermelho) para cada dígito introduzido.

#### LED 1 pisca

Após introdução de PIN correto o LED 1 pisca durante 5 segundos à espera da conexão da App.

## 8. Selecione "Editar"

#### < Editar Host ONLY Showroom

#### Edit Host Information

Por favor, introduza o nome do Host (Ex. A minha casa Wifi, A minha casa 3G, etc).

#### **ONLY Showroom**

Pode alterá-lo para outro endereço IP ou URL.

#### 192.168.1.60

O número da Porta do sistema é de fábrica 1470.

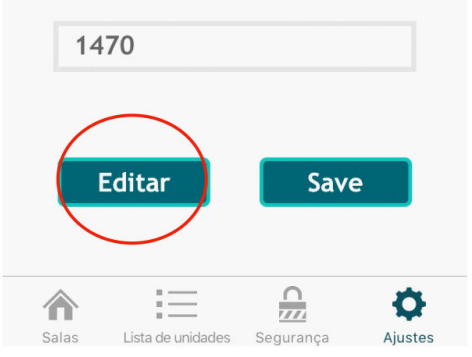

#### O que é o PIN?

É uma sequência de 8 dígitos (entre 1 e 4). Este PIN é criado na primeira vez que se ativa a app.

#### **PIN esquecido?**

Será necessário efetuar reset de fábrica pressionando 10 segundos o botão PROG. Este procedimento limpa a gateway e a instalação.

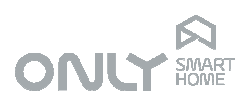

# 9. Adição de novos 10. Concluído módulos

# 9. Lista de módulos

| (1) (2) (3)                                                                                           | Editar         | Ajustes                          | +               | Edita             | ər Aju                          | stes            | +                   |  |
|----------------------------------------------------------------------------------------------------|----------------|----------------------------------|-----------------|-------------------|---------------------------------|-----------------|---------------------|--|
|                                                                                                    | Por favor, s   | eleccione o seu Host             | por defeito     | Por fa            | vor, seleccione                 | o seu Host p    | por defeito         |  |
| 4 Registe o iPhone.                                                                                   | ONL<br>IP:192  | Y Showroom<br>168.1.60 Port:1470 | ~               |                   | ONLY Showrov<br>IP:192.168.1.60 | om<br>Port:1470 | ~                   |  |
| O telefone precisa de ser registado no<br>sistema. Introduza uma password de 8<br>digitos no D.ETCOMM |                |                                  |                 |                   |                                 |                 |                     |  |
|                                                                                                    |                |                                  |                 |                   |                                 |                 |                     |  |
| Por favor aguarde                                                                                     |                |                                  |                 |                   |                                 |                 |                     |  |
| Getting into.042,F2 Center                                                                            |                |                                  |                 |                   |                                 |                 |                     |  |
| 5 Desfrute!                                                                                           |                |                                  |                 |                   |                                 |                 |                     |  |
| Toque no botão Registar e desfrutel                                                                   |                |                                  |                 |                   |                                 |                 |                     |  |
| Registar                                                                                              | URL            | principal URL secu               | Indária         | Ĩ                 | URL principal                   | URL secun       | ndária              |  |
|                                                                                                    | Limpa          | nr unidades e repetir a inst     |                 | Limpar unidades e | repetir a instal                | lação           |                     |  |
|                                                                                                    | Version: 2.0.3 |                                  |                 |                   | Version: 2.0.3                  |                 |                     |  |
|                                                                                                    | Salas          | Lista de unidades Segurança      | <b>A</b> justes | Sala              | as Lista de unidades            | s Segurança     | <b>Q</b><br>Ajustes |  |